## LY71 表示分解能(極性)の変更

表示分解能の変更操作は、変更する目的と条件によって操作方法が違います。

変更する目的と条件を下表から選び、操作を行ってください。

| 変更する目的                                  | 操作                    | 説明                                           |
|-----------------------------------------|-----------------------|----------------------------------------------|
| 入力軸の選択で2軸加減算機能を使用してい<br>る入力軸に対する極性を変更する | 基本設定 ⇒ 入力軸 ⇒ 変更       | 基本設定で入力軸の選択肢を変更します                           |
| 測長ユニット分解能を変更する                          | 基本設定 ⇒ 測長ユニット分解能 ⇒ 変更 | 基本設定で測長ユニット分解能を変更します<br>続けて、詳細設定で表示分解能も確認します |
| 表示分解能を変更する                              | 詳細設定 → 表示分解能 → 変更     | 詳細設定で表示分解能を変更します                             |
| 表示の極性変更をする<br>(カウント方向を逆向き)              | 詳細設定 ⇒ 表示分解能 ⇒ 極性変更   | 詳細設定の表示分解能で変更します                             |

※ 測長ユニットの出力分解能がわからな場合は、別冊の「初期設定マニュアル」を参照してください。

## オプションユニットとの組み合わせと設定項目

| 初期設定 | 項目    | オプションなし |          |      |      | BCDユニット<br>(LZ71-B) |      | BCDユニット (LZ71-B)<br>コンパレータユニット (LZ71-KR) | コンパレー<br>(LZ7: | タユニット<br>L-KR) |
|------|-------|---------|----------|------|------|---------------------|------|------------------------------------------|----------------|----------------|
|      |       | 1軸入力    | 2軸入力     | 2軸入力 | 1軸入力 | 2軸入力                | 2軸入力 | 1軸入力                                     | 1軸入力           | 2軸入力           |
| 基本設定 | 加減算機能 | 不使用     | 不使用      | 使用   | 不使用  | 不使用                 | 使用   | 不使用                                      | 不使用            | 使用             |
| 詳細設定 | 表示分解能 | A軸      | A軸<br>B軸 | A軸   | A軸   | A軸<br>B軸            | A軸   | A軸                                       | A軸             | A軸             |

## 基本設定 ⇒ 入力軸 ⇒ 変更

- 基本設定のモードにします。
  - ランプが点滅→消灯に変わってから

ACアダプタが通電状態で | し | キーを"ON"

表示が <u>「「用51Er</u>」の状態で、
・ キーを1回押します

表示が 5/11/11 になります。(入力軸の選択)

▲ キーを押して条件を選択します。

選択が完了したら

基本設定を終了するときは、下の②、③を操作してください。

③ 基本設定から通常のカウントモードにします

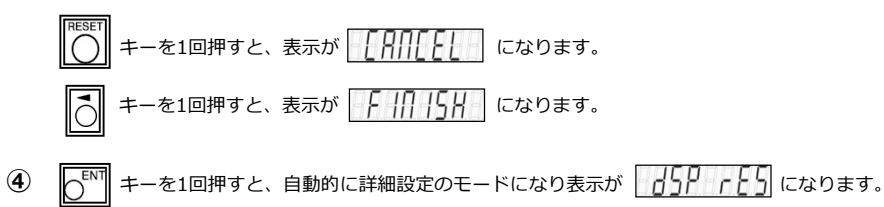

-を押すと、通常のカウントモードになります。

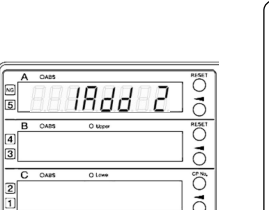

| <u>入力軸の選択(加減算機能)</u>   |             |  |  |  |
|------------------------|-------------|--|--|--|
| →88889888              | 入力1         |  |  |  |
| <u> </u>               | 入力1、入力2(独立) |  |  |  |
| <u> 18</u> 66 2        | 入力1+入力2     |  |  |  |
| 18 <mark>.</mark> dd-2 | 入力1-入力2     |  |  |  |
| - IRdd 2               | 一入力1+入力2    |  |  |  |
| - 18 <mark>dd-2</mark> | -(入力2+入力3)  |  |  |  |
|                        |             |  |  |  |

※コンパレートユニット使用時は、2軸独立表示は不可

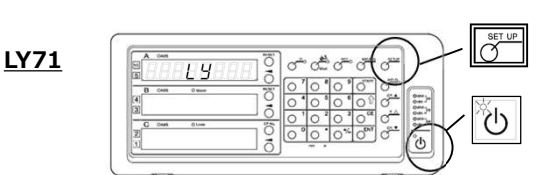

| A | CABS       |         | RESET       |
|---|------------|---------|-------------|
|   | - <u> </u> | 157Er   | 3           |
| в | CARS       | O taper | RESET       |
|   |            |         | ð           |
| c | CARS       | C Lowe  | <b>1</b> 0% |
| 1 |            |         | 0           |

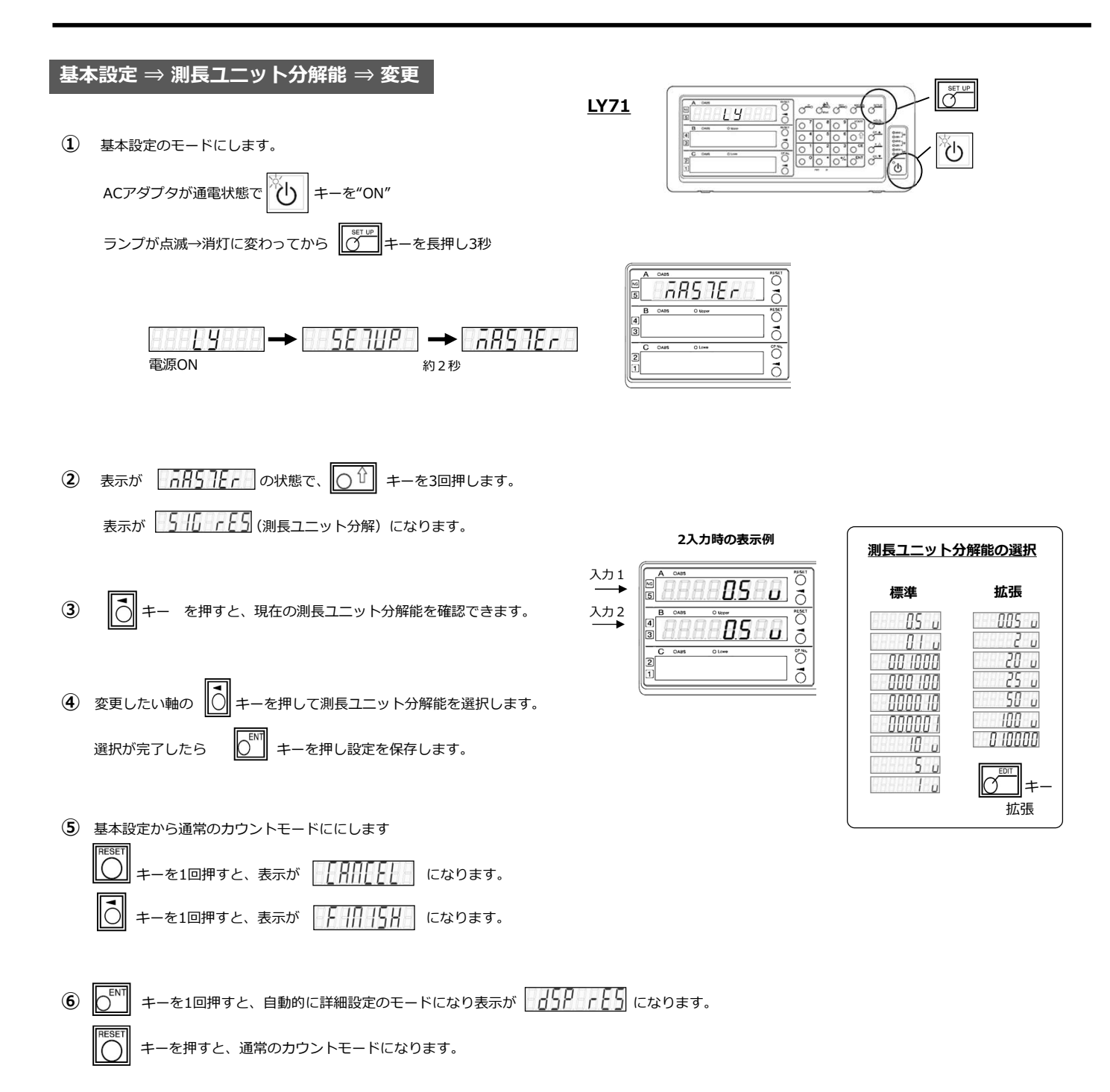

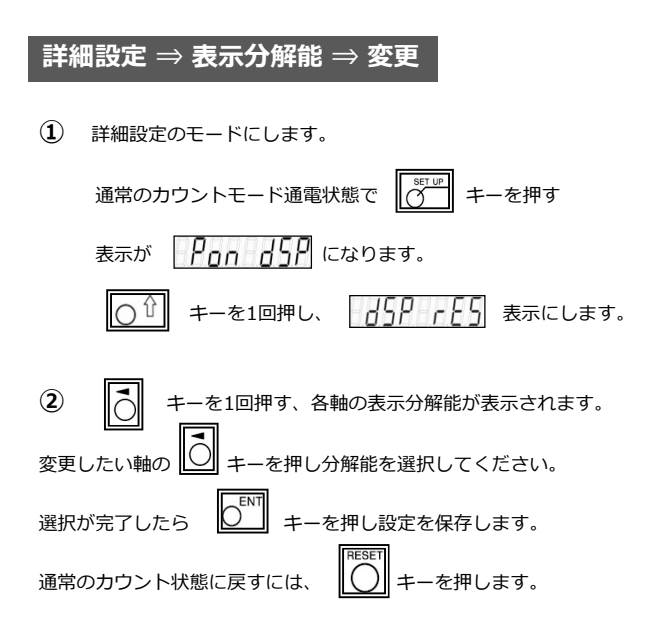

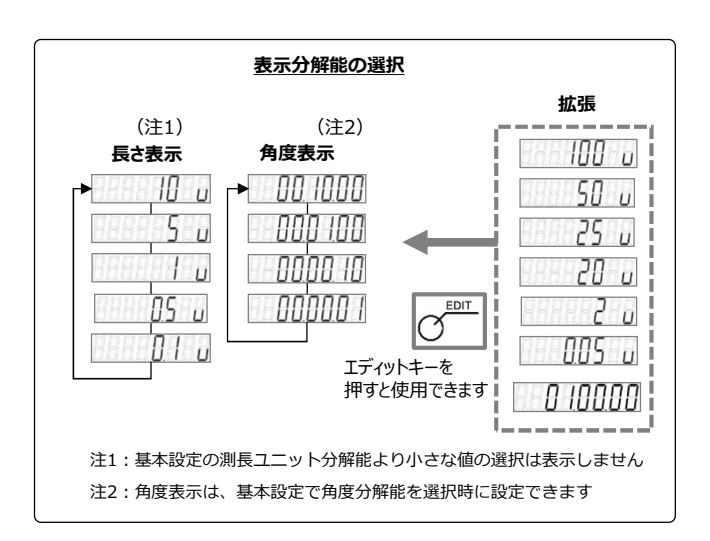

## 詳細設定 ightarrow 表示分解能 ightarrow 極性変更

 詳細設定のモードにします。
通常のカウントモード通電状態で (デー) キーを押す 表示が (Pon dSP) になります。
(この) キーを1回押し、 (GSP) (CSD) 表示にします。
まーを1回押す、各軸の表示分解能が表示されます。
極性を変更したい軸の () キーを押し、続けて () キーを押します。
選択が完了したら () キーを押し設定を保存します。
通常のカウント状態に戻すには、 () キーを押します。

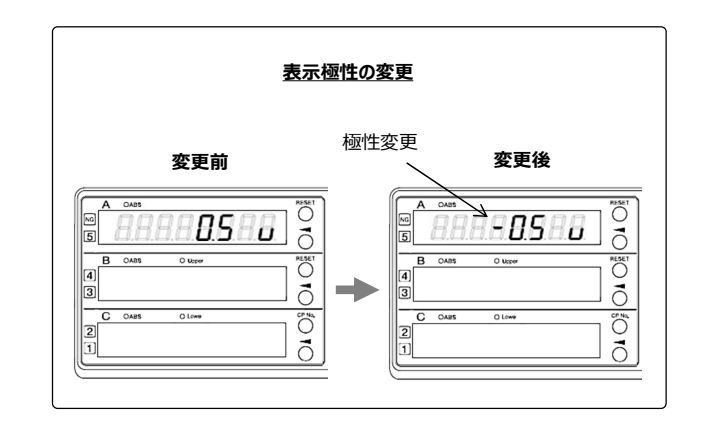